# INSTRUKCJA OBSŁUGI

#### opis

Żarówka smart Matter NOUS P3 (zwana dalej żarówką) to zaawansowane technologicznie urządzenie oświetleniowe, które może zamienić Twój dom w inteligentny dom. Zgodne z protokołem Matter żarówki te zapewniają proste i bezpieczne połączenie z dowolnym systemem sterowania inteligentnym domem kompatybilnym z Matter, umożliwiając sterowanie oświetleniem za pomocą smartfona, poleceń głosowych lub harmonogramu.

Główne cechy:

- 1. Prosta instalacja i konfiguracja : Dzieki protokołowi Matter konfiguracja i instalacja żarówki staje się tak intuicyjna, jak to tylko możliwe. Wystarczy podłączyć żarówkę do sieci Wi-Fi i dodać ją do inteligentnego systemu sterowania.
- 2. Sterowanie głosem : Nasze żarówki są kompatybilne z popularnymi asystentami głosowymi, takimi jak Siri, Google Assistant i Amazon Alexa, dzięki czemu możesz sterować oświetleniem za pomocą poleceń głosowych.
- 3. Regulowana jasność i kolor : Dostosuj jasność i temperaturę barwową żarówki do swoich potrzeb i nastroju. Od jasnego, białego światła sprzyjającego koncentracji po ciepłe, stonowane światło tworzące przytulną atmosferę – zawsze będziesz mieć oświetlenie odpowiednie do swoich potrzeb.
- 4. Sterowanie z dowolnego miejsca na świecie : Za pomocą aplikacji na smartfonie możesz sterować oświetleniem nawet będąc daleko od domu. Pozwala to nie tylko zaoszczędzić energię, ale także stworzyć wrażenie obecności w domu, gdy Cię nie ma.
- 5. Harmonogram i automatyzacja : konfiguruj harmonogramy włączania i wyłączania żarówek lub scenariusze świetlne, aby zautomatyzować oświetlenie w domu.
- 6. Oszczędność energii : nasze inteligentne żarówki wykorzystują zaawansowaną technologie LED, zapewniając jasne światło przy minimalnym zużyciu energii. Dzięki temu możesz obniżyć koszty energii i sprawić, że Twój dom będzie bardziej przyjazny dla środowiska.

Nasze żarówki z protokołem Matter to idealne rozwiązanie dla tych, którzy chcą, aby ich dom był mądrzejszy, wygodniejszy i bardziej energooszczędny. Stwórz przytulną atmosferę, zwiększ wydajność i bezpieczeństwo swojego domu dzieki naszym innowacyjnym inteligentnym żarówkom.

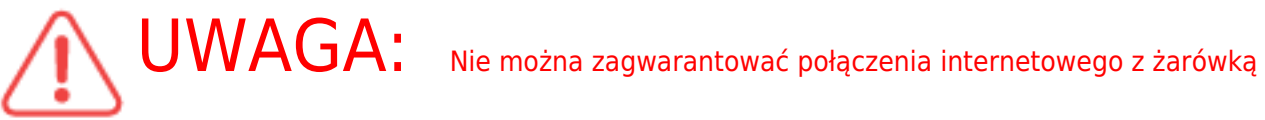

we wszystkich przypadkach, gdyż zależy to od wielu warunków: jakości kanału komunikacyjnego i wyposażenia sieci pośredniczącej, marki i modelu urządzenia mobilnego, wersji systemu operacyjnego

## ŚRODKI OSTROŻNOŚCI

- Przeczytaj uważnie niniejszą instrukcję.
- Używaj produktu w zakresie temperatur i wilgotności podanych w karcie technicznej.
- Nie instaluj produktu w pobliżu źródeł ciepła, takich jak grzejniki itp.
- Nie dopuścić do upadku urządzenia i narażania go na obciążenia mechaniczne.
- Do czyszczenia produktu nie należy używać chemicznie aktywnych i ściernych detergentów. Użyj do tego wilgotnej szmatki flanelowej.
- Nie demontuj produktu samodzielnie diagnostykę i naprawę urządzenia należy przeprowadzać wyłącznie w certyfikowanym serwisie.

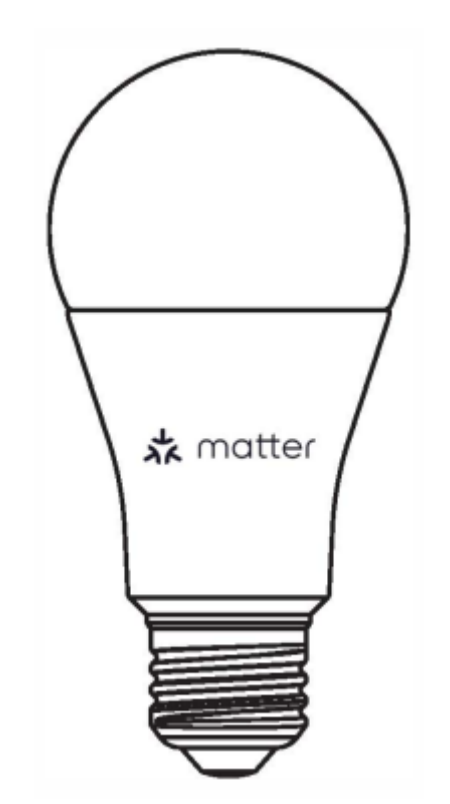

#### Projektowanie i sterowanie

### Połączenie

Do podłączenia żarówki potrzebny jest smartfon oparty na mobilnym systemie operacyjnym Android lub iOS z zainstalowaną aplikacją Nous Smart Home. Ta aplikacja mobilna jest bezpłatna i można ją pobrać z Play Market i App Store. Poniżej znajduje się kod QR aplikacji:

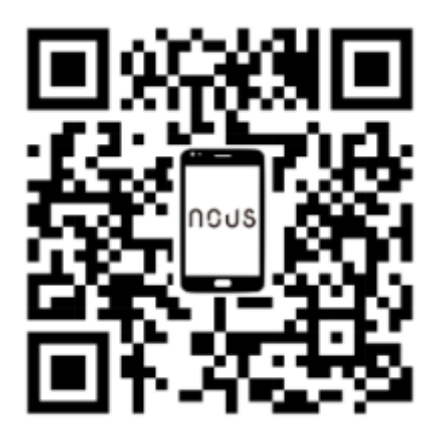

Po zainstalowaniu programu, do jego poprawnego działania konieczne jest nadanie mu wszelkich uprawnień w odpowiedniej sekcji ustawień smartfona. Następnie musisz zarejestrować nowego użytkownika tego programu.

#### Procedura podłączenia żarówki do sieci Wi-Fi:

| 1 | Podłącz smartfon do punktu dostępowego, który będzie używany do podłączenia żarówki. Upewnij się, że<br>zakres częstotliwości sieci wynosi 2,4 GHz, w przeciwnym razie żarówka nie będzie się łączyć, ponieważ<br>żarówka nie jest przeznaczona do pracy z sieciami Wi-Fi 5 GHz. |  |
|---|----------------------------------------------------------------------------------------------------|--|
| 2 | Włóż żarówkę do oprawki.                                                                                                    |  |
|   |                                                                                                    |  |
| 3 | Włącz zasilanie żarówki. Zwykle lampka zacznie migać, potwierdzając gotowość do połączenia.                                                                                                    |  |
| 4 | Otwórz aplikację Nous Smart Home i kliknij przycisk, aby dodać nowe urządzenie.                                                                                                    |  |
| 5 | Pojawi się automatyczne skanowanie z prośbą o dodanie nowego urządzenia. Potwierdź połączenie i<br>rozpocznij parowanie.                                                                                                    |  |
| 6 | Jeśli automatyczne skanowanie nie wykryje Twojego urządzenia, możesz wybrać je ręcznie z listy<br>urządzeń.                                                                                                    |  |

| nev 🕶 🕒                                                                                                    | 11:56 ● <b>8</b> ♥ ★ 182'181/110,59%                                                                                                    |
|----------------------------------------------------------------------------------------------------|----------------------------------------------------------------------------------------------------|
| Add Device                                                                                                    | < Add Device                                                                                                    |
| Welcome Home<br>Set your home location for more information<br>Set your home location for more information<br>Scan<br>All Devices Гостиная Главная спальня Вторая ···· | Smart Societs Smart Liphting RoB Bub P3 RoB Bub P4 RoB Bub P4 RoB                                                                                                    |
|                                                                                                    | Smart Dub P7 Bub P3 Bub P6                                                                                                    |
|                                                                                                    | Switches<br>Smart Sensors<br>SM Sensors<br>SM SENS<br>SM SENSORS<br>SM |
| No devices                                                                                                    | ROBE Strip<br>F4.SM ROBE Strip<br>F5.1SM ROBE Strip<br>BM ROBE Strip<br>BM ROBE Strip                                                                                                    |
| Add Device                                                                                                    | Roll Y Strip<br>F7 ZM F8 Bab Strip<br>F8 ZM F8 ZM F8 Z                                                                                                    |
|                                                                                                    | Start Desk<br>Roll Bus P12.                                                                                                    |
|                                                                                                    |                                                                                                    |
| C C C C                                                                                                    |                                                                                                    |
| 7                                                                                                    | W zakładce Dodaj ręcznie wybierz kategorię Inteligentne oświetlenie i wybierz model Inteligentne<br>oświetlenie, jak pokazano na powyższym obrazku.                                                                                                    |
| 8                                                                                                    | W oknie, które zostanie otwarte, wybierz "następny krok" i kliknij przycisk "Dalej".                                                                                                    |
| 9                                                                                                    | W następnym oknie upewnij się, że nazwa punktu dostępu odpowiada wymaganemu, następnie<br>wprowadź hasło do niego w wierszu poniżej i kliknij przycisk "Dalej".                                                                                                    |
| ×                                                                                                    | X Add Device                                                                                                    |
| Select 2.4 GHz Wi-Fi Network and enter                                                                                                    | 1 device(s) added successfully                                                                                                    |
| If your Wi-Fi is 5GHz, please set it to be 2.4GHz. Common<br>router setting method                                                                                     |                                                                                                    |
| x W-Fi - SGhz                                                                                                    | Added successfully                                                                                                    |
| VWH-ZAGNZ ¥ V                                                                                                    |                                                                                                    |
| 🛜 Wi-Fi Name 🚔                                                                                                    |                                                                                                    |
| The mobile phone is not connected to Wi-Fi.                                                                                                    |                                                                                                    |
| A Password                                                                                                    |                                                                                                    |
| Next                                                                                                    |                                                                                                    |
|                                                                                                    |                                                                                                    |
|                                                                                                    |                                                                                                    |
|                                                                                                    |                                                                                                    |
|                                                                                                    |                                                                                                    |
|                                                                                                    | Done                                                                                                    |
| 10                                                                                                    | Pojawi się okno wskazujące stopień połączenia sieciowego i dodania aktualnego użytkownika programu<br>do listy urządzeń.                                                                                                    |
| 11                                                                                                    | Po zakończeniu procedury pojawi się okno, w którym możesz ustawić nazwę urządzenia i wybrać<br>pomieszczenie, w którym się ono znajduje. Nazwa urządzenia będzie również używana przez Amazon<br>Alexa i Google Home.                                                                                                    |
| 12                                                                                                    | Dodanie urządzenia do aplikacji Nous Smart Home za pomocą kodu QR.                                                                                                    |
| 13                                                                                                    | Na karcie Dodaj ręcznie wybierz opcję Skanuj, jak pokazano na obrazku poniżej.                                                                                                    |

|                                                                                                    | 1136 • • • • • • • • • • • • • • • • • • •                                                                                                    |
|----------------------------------------------------------------------------------------------------|----------------------------------------------------------------------------------------------------|
|                                                                                                    | < Add Device                                                                                                    |
|                                                                                                    |                                                                                                    |
|                                                                                                    | Smat Sockets 😝 😜 🖂                                                                                                    |
|                                                                                                    | Smart Lighting RGB 8ub P3 RGB 8ub P4 RGB 8ub P                                                                                                    |
|                                                                                                    | Jourt 💽 💽                                                                                                    |
| 14                                                                                                    | Następnie zeskanuj kod Qr i poczekaj, aż urządzenie pojawi się w aplikacji.                                                                                                    |
| 15                                                                                                    | Aby usunąć wszystkie dane z żarówki należy w menu urządzenia wybrać opcję "Usuń urządzenie", "wyłącz i usuń wszystkie dane".                                                                                                    |
| Gdy urządzenie zostanie usunięte z listy urządzeń użytkownika<br>połączyć się z siecią Wi-Fi. Jeśli hasło do punktu dostępu \<br>zawier | a aplikacji, lampka zostanie zresetowana do wartości fabrycznych i konieczne będzie ponowne wykonanie procedury, aby<br>Wi-Fi zostało wprowadzone niepoprawnie, po upływie czasu aplikacja wyświetli okno "nie udało się połączyć z Wi-Fi"<br>rające instrukcje krok po kroku dotyczące rozwiązania problemu. |

## Instrukcje dodawania inteligentnych żarówek z protokołem Matter do Google Home

| 1  | Upewnij się, że inteligentne żarówki protokołu Matter są już podłączone do domowej sieci Wi-Fi i działają<br>prawidłowo.                                                                                                    |
|----|----------------------------------------------------------------------------------------------------|
| 2  | Pobierz i otwórz aplikację Google Home na swoim smartfonie lub tablecie. Upewnij się, że jesteś<br>zalogowany na swoje konto Google.                                                                                                    |
| 3  | Naciśnij ikonę "+" lub "Dodaj" w lewym górnym rogu ekranu.                                                                                                    |
| 4  | Wybierz opcję Dodaj urządzenie.                                                                                                    |
| 5  | W obszarze Dodaj urządzenie wybierz opcję Wielu dodatkowych producentów.                                                                                                    |
| 6  | Przewiń w dół i wybierz "Protokół materii".                                                                                                    |
| 7  | Aplikacja Google Home automatycznie wyszuka inteligentne urządzenia obsługujące Matter podłączone do<br>Twojej sieci.                                                                                                    |
| 8  | Po zakończeniu wyszukiwania, na liście dostępnych urządzeń zobaczysz swoje inteligentne żarówki.                                                                                                    |
| 9  | Kliknij żarówkę, którą chcesz dodać.                                                                                                    |
| 10 | Postępuj zgodnie z instrukcjami wyświetlanymi na ekranie, aby zakończyć proces dodawania żarówki.                                                                                                    |
| 11 | Zwykle zostaniesz poproszony o nazwanie żarówki i przypisanie jej do pomieszczenia w domu.                                                                                                    |
| 12 | Teraz możesz sterować inteligentnymi żarówkami za pomocą protokołu Matter w aplikacji Google Home.<br>Możesz włączać i wyłączać światła, regulować jasność, zmieniać kolory i tworzyć harmonogramy<br>oświetlenia za pomocą smartfona lub poleceń głosowych za pośrednictwem Asystenta Google.<br>To wszystko! Inteligentne żarówki protokołu Matter zostały teraz pomyślnie dodane do aplikacji Google<br>Home i są gotowe do użycia. |